2025年4月更新

# 図書館ガイダンス

# 判例検索コース【LEX/DB編】

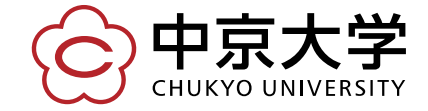

Copyright(c) 2022 CHUKYO UNIVERSITY All Rights Reserved.

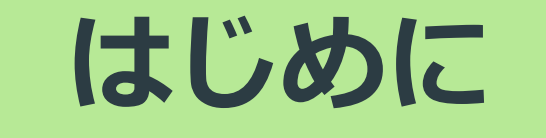

# 判例検索データベースとは

### <u>判例検索データベース とは…</u>

→法学の学習に**必須**である「判例」を検索できるツール

→キーワードや特定の情報をもとに、必要な判例を 選び出すことができる

#### こんなときに便利!

★判例の概要や詳細を知りたい

★関連・類似している判例を探したい

★判例が掲載されている資料の情報を入手したい

#### 授業でこんな課題が出た!

## <sup>•</sup>雑誌「●●」〇号〇頁に掲載の判例について 詳しく調べ、意見を述べよ。

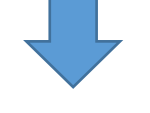

基本的なアプローチは…

・指定された判例の内容を知る

• 評釈を探して読む(問題に対する様々な見解を知る)

•類似、関連判例を探す(他の事例を見て、比較する)

ここで判例検索データベースが活躍! 中心となる判例も読めるし、 評釈や関連判例、文献の情報も入手できる!

# データベースで「判例」を検索する 判例の情報を読み解く データベースから得た情報を活用する 法学部は「判例を使って学ぶ」機会が多いので、 判例の基本的な調べ方・活用方法を知っておこう!

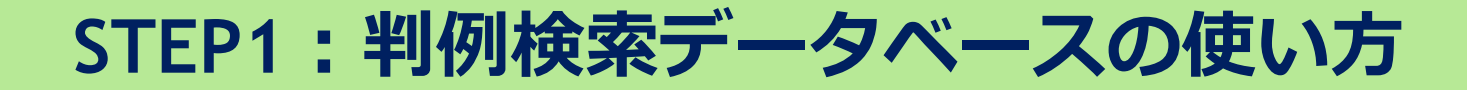

# 「LEX/DBインターネット」とは

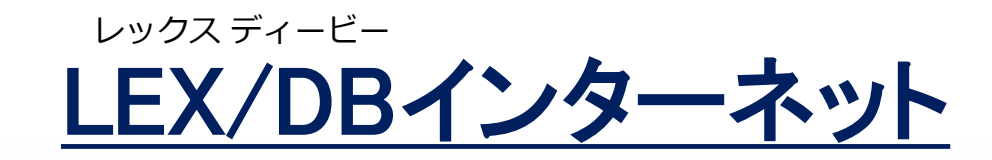

→中京大学図書館で使える判例検索データベースのひとつ

おすすめポイント

★民事・刑事などあらゆる種類の判例を収録している

★判例の重要度がわかりやすい

★1年生(初心者)にも勧められるカンタン操作

★法学文献センター(LLC)で最も利用が多い データベース!

| デー               | -タベースのアクセス手』                               | 頁( | <b>D</b>                     |                     |                      |
|------------------|--------------------------------------------|----|------------------------------|---------------------|----------------------|
| About Us         | Academics Admissions Support Career        |    | International 研究             | • 産官学連携<br>Research | 生涯学習・図書館<br>Learning |
|                  |                                            |    | 生涯学習・図                       | 書館                  |                      |
| 中方               | 、<br>人子凶音朗 HP                              |    | ▶ 図書館トップペ・                   | ージ                  | >                    |
| $k \leftarrow k$ | ニューの「雷子リソース」を開き                            |    | ▶ 図書館利用案内                    |                     | +                    |
| г.               |                                            |    | ▶ 蔵書検索(中京                    | 大学OPAC)             | >                    |
|                  | 総合ナータペースを探す」                               | П  | ● クリブサーチ(約                   | 総合検索サービン            | z) 💙                 |
|                  | をクリック                                      |    | ● 電子リソース                     |                     | -                    |
|                  |                                            |    | > 電子リソース利用                   | 目上の注意【必調            | 売】                   |
| ※自動書庫の貸料         | 科を出庫する場合はこちらのリンクから検索してください→(目動害庫運搬用OPAC) 🗾 |    | > 一覧から探す                     |                     |                      |
| キーワード入力          |                                            |    | ▶ 電子ブック(e-b                  | oook)を探す            |                      |
|                  |                                            |    | > 電子ジャーナル                    | (EJ) を探す            |                      |
| NEWS             |                                            |    | ▶ 総合データベー:                   | スを探す                |                      |
| 2018/04/02       | OPAC緊急メンテナンスについて                           |    | <ul> <li>新聞・記事等デ・</li> </ul> | ータベースを探す            | ţ                    |
| 2018/03/30       | OPAC使用不可時間帯について                            |    | > その仲間演しい。                   | りた切す                |                      |
| 2018/02/23       | <停止期間修正>所在「名古屋自動書庫」の資料提供停止について             |    |                              |                     | h                    |
| 2018/01/29       | <お知らせ>選書ツアー2017秋 POP優秀作品発表!!               |    | 0                            | クリブサーチ              | ۲) >                 |
| 2018/01/23       | <長期貸出>春季休講期間の長期貸出について                      |    | 0                            | 電子リソース              | +                    |

データベースのアクセス手順(2)

HOME / 生涯学習・図書館 / 図書館 / 総合データベース

総合データベース

データベースとは、分野ごとに情報がまとめられているデータのことです。 パソコン・スマートフォンなどから簡単に検索でき、専門的な情報が手に入ります。 資料の媒体や研究分野などに関連して作成されていますので、目的に応じてご活用ください。辞典類の横断検索なども可能です。

国内総合データベース

| タイトル             | 概要・注意事項                                                                                                    | マニュアル        | 同時アクセス数         | キャンパス外利用   | ↓<br>一覧を下にスクロール               |
|------------------|----------------------------------------------------------------------------------------------------|--------------|-----------------|------------|-------------------------------|
| CiNii Research 🗹 | 国立情報学研究所の提供する学術論文情報に加え、外部連<br>携機関、機関リポジトリ等の研究データ、KAKENの研究プ<br>ロジェクト情報などをシンプリカインタ フェ つから世<br>断検索することがで<br>**CINIi ArticlesのCINII R           | ピンター         | 無<br>制限<br>-ネット | ा<br>- 🗹   |                               |
| CiNii Books 🗹    | 全国の大学図書館等     TKCの提供       を検索できるサービ     に収録して                                                                                              | ŧする涼<br>こおり、 | ま律情報<br>特許/     | 報デー<br>庁・国 | タベースです。公表された」<br>税不服審判所・公正取引委 |
| JapanKnowledge 🗹 | ネットアドバンスの<br>の辞書・事典を中心<br>日本大百科全書(二<br>本人名事典・ランダ<br>英和中辞典・最新英語情報辞典・CAMBRIDGE 英英辞典・<br>世界大百科事典ほか、東洋文庫・全国鉄道駅データベー<br>ス・国旗国歌総一覧・人物叢書なども利用できます。 | スクロ          | ]−J             | レする        | 3と一覧の中にあります                   |

総合データベース

「国内総合

データベース」

9

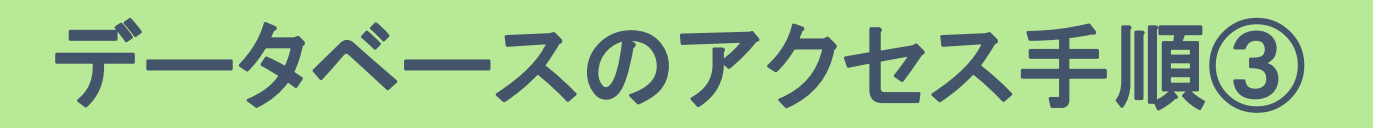

データベース名をクリック

| LEX/DBインターネット<br>ピ | TKCの提供する法律情報データベースです。公表された民<br>事法・公法・刑事法等の全ての法律分野にわたり、判例を<br>網羅的に収録しており、特許庁・国税不服審判所・公正取<br>引委員会の審決や裁決の検索もできます。 | Ľ | 20 | ग |
|--------------------|----------------------------------------------------------------------------------------------------|---|----|---|
|--------------------|----------------------------------------------------------------------------------------------------|---|----|---|

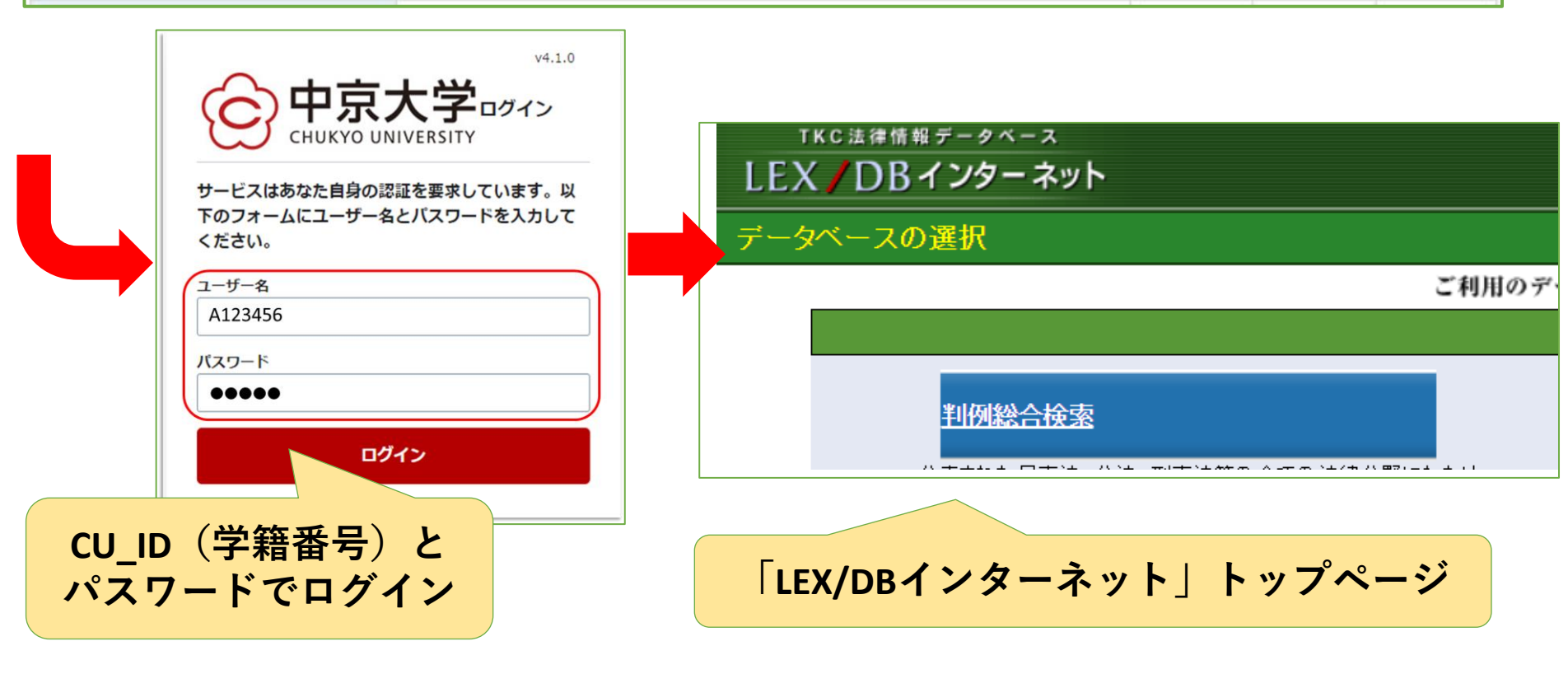

### STEP1:判例検索データベースの使い方

# 「LEX/DBインターネット」で 判例を検索してみよう

データベースのトップページ TKC法律情報データベース 収録データに関するご指摘 LEX/DB収録数 ログアウト LEX / DB インターネット データベースの選択 ご利用のデータベースを選択してください。 例データベース 22 税務判例総合検索(国税不服審判所裁決含む) (?) 解説 → <u>判例総合検索</u> ?解説 ? 解説 \varTheta 知的財産権判例検索 公表された民事法、公法、刑事法等の全ての> 判例を網羅的に収録しています。 にわたり、 ■侵害訴訟等判例検索 ■審決取消訴訟判例検索 🕞 <u>新着判</u>例 このコーナーでは、週単位でLEX/DBインター> 収録される判例を2週間掲載いたします。 最近どのような判例が収録されたかを一覧でご覧 \varTheta <u>交通事故判例検索</u> ? 解説 芛 医療判例検索 ? 解説 けます。 🗩 <u>行政判例検索</u> ? 解説 \varTheta 労働判例検索 ? 解説 行政機関等(審決・裁決)データベース 🔎 要旨データベース 税務判例要旨検索(国税不服審判所裁決含む) 特許庁審決検索
 特許
 ·
 ·
 ·
 ·
 ·
 ·
 ·
 ·
 ·
 ·
 ·
 ·
 ·
 ·
 ·
 ·
 ·
 ·
 ·
 ·
 ·
 ·
 ·
 ·
 ·
 ·
 ·
 ·
 ·
 ·
 ·
 ·
 ·
 ·
 ·
 ·
 ·
 ·
 ·
 ·
 ·
 ·
 ·
 ·
 ·
 ·
 ·
 ·
 ·
 ·
 ·
 ·
 ·
 ·
 ·
 ·
 ·
 ·
 ·
 ·
 ·
 ·
 ·
 ·
 ·
 ·
 ·
 ·
 ·
 ·
 ·
 ·
 ·
 ·
 ·
 ·
 ·
 ·
 ·
 ·
 ·
 ·
 ·
 ·
 ·
 ·
 ·
 ·
 ·
 ·
 ·
 ·
 ·
 ·
 ·
 ·
 ·
 ·
 ·
 ·
 ·
 ·
 ·
 ·
 ·
 ·
 ·
 ·
 ·
 ·
 ·
 ·
 ·
 ·
 ·
 ·
 ·
 ·
 ·
 ·
 ·
 ·
 ·
 ·
 ·
 ·
 ·
 ·
 ·
 ·
 ·
 ·
 ·
 ·
 ·
 ·
 ·
 ·
 ·
 ·
 ·
 ·
 ·
 ·
 ·
 ·
 ·
 ·
 ·
 ·
 ·
 ·
 ·
 ·
 ·
 ·
 ·
 ·
 ·
 ·
 ·
 ·
 ·
 ·
 ·
 ·
 ·
 ·
 ·
 ·
 ·
 ·
 ·
 ·
 ·
 ·
 ·
 ·
 ·
 ·
 ·
 ·
 ·
 ·
 ·
 ·
 ·
 ·
 ·
 ·
 ·
 ·
 ·
 ·
 ·
 ·
 ·
 ·
 ·
 ·
 ·
 ·
 ·
 ·
 ·
 ·
 ·
 ·
 ·
 ·
 ·
 ·
 ·
 ·
 ·
 ·
 ·
 ·
 ·
 ·
 ·
 ·
 ·
 ·
 ·
 ·
 ·
 ·
 ·
 ·
 ·
 ·
 ·
 ·
 ·
 ·
 ·
 ·
 ·
 ·
 ·
 ·
 ·
 ·
 ·
 ·
 ·
 ·
 ·
 ·
 ·
 ·
 ·
 ·
 ·
 ·
 ·
 ·
 ·
 ·
 ·
 ·
 ·
 ·
 ·
 ·
 ·
 ·
 ·
 ·
 ·
 ·
 ·
 ·
 ·
 ·
 ·
 ·
 ·
 ·
 ·
 ·
 ·
 ·
 ·
 ·
 ·
 ·
 ·
 ·
 ·
 ·
 ·
 ·
 ·
 ·
 ·
 ·
 ·
 ·
 ·
 ·
 ·
 ·
 ·
 ·
 ·
 ·
 ·
 ·
 ·
 ·
 ·
 ·
 ·
 ·
 ·
 ·
 ·
 ·
 ·
 ·
 ·
 ·
 ·
 ·
 ·
 ·
 ·
 ·
 ·
 ·
 ·
 ·
 ·
 ·
 · ? 解説 ? 解説 -タベース トップページから ? 解説 員談話室 「判例総合検索」をクリック ●新·判例解説Watch 囫 12

| 検索画面                                                                                                    |                                                                |        |
|----------------------------------------------------------------------------------------------------|----------------------------------------------------------------|--------|
| TKC法律情報データベース<br>LEX / DB インター ネット                                                                                                    | 収録データに関するご指摘 ヘルプ                                               | ログアウト  |
| <u>データベースの選択</u> > 検索項目の入力[判例総合                                                                                                    | ★ 索     1                                                      |        |
| 検索項目  フリーキーワード 裁判年月日 裁判所名 事件番                                                                                                    | 番号   <u>民刑区分   裁判結果   法編   法条   裁判種別   掲載文献   LEX ∕ DB文献番号</u> | 始 全クリア |
| <ul> <li>■フリーキーワード(パネルによる入力) ※キーワ</li> <li>検索対象: 図書誌(判決概要等) 図全文</li> <li>※入力したキーワードに同義語を設定する場合は、「同義語設定のR →</li> <li>AND</li> <li>↓</li> <li>↓<th>D-Fit全角15文字以内で入力してください。</th><th></th></li></ul> | D-Fit全角15文字以内で入力してください。                                        |        |
| 載判年月日       ※検索する裁判の年月日を半角で入力してくた         ● 裁判日指定無し          ● 裁判日の範囲指定       :         ● 裁判日の範囲指定       :         ● 裁判日の指定       :         ● 裁判日の指定       :         ● 裁判日の指定       :         ● 裁判日の指定       :         ● 裁判日の指定       :         ● 裁判日の指定       :         ● 裁判日の指定       :         ● 裁判日の指定       :         ● 裁判日の指定       :         ● 裁判日の指定       :         ● 裁判回人目       :         ● 裁判回人目       :         ● 裁判回人目       :         ● 裁判回人目       :         ● 裁判回人目       :         ● 裁判回人目       :         ● 裁判回人目       :         ● 裁判回人目       :         ● 裁判回人目       :         ● 裁判回人目       :         ● 裁判回人目       :         ● 裁判回人目       :         ● 執知人目       :         ● 執知人目       :         ● 執知人目       :         ● 執用       :         ● 執用       :         ● 執用       :         ● 執用       :         ● 執用       :                                                                                                    | 条件指定検索 (画面下部) →「事件番号」や「裁判年日日」などの                               |        |
| □ 最高裁判所     全ての法廷     □     全ての     ○     高等       □ 簡易裁判所     □     1     1     1     1       ■ 事件番号     ※年数と番号は半角で、事件記録符号は全角                                                                                                    | 詳細条件を指定して検索する                                                  |        |
| ■民刑区分 ※何も指定しない場合は、全ての事件が検索対                                                                                                    |                                                                | 13     |

検索機能を使い分けよう

フリーキーワード検索 →キーワードを含む判例がヒットする

#### くこんなときにオススメン

・キーワードを含んだ判例をまとめて探したい
・探す判例が指定されていない
・なるべく多くの判例を見たい

→事件番号や裁判年月日などを指定できる →条件に当てはまる判例がヒットする

#### くこんなときにオススメン

条件指定検索

- ・見たい判例が決まっている
- ・条件に合った判例を探したい

※判例を特定する情報(条件指定に使う情報)が必要!

★判例を検索するときに必要な情報 (わかっていると特定しやすい)

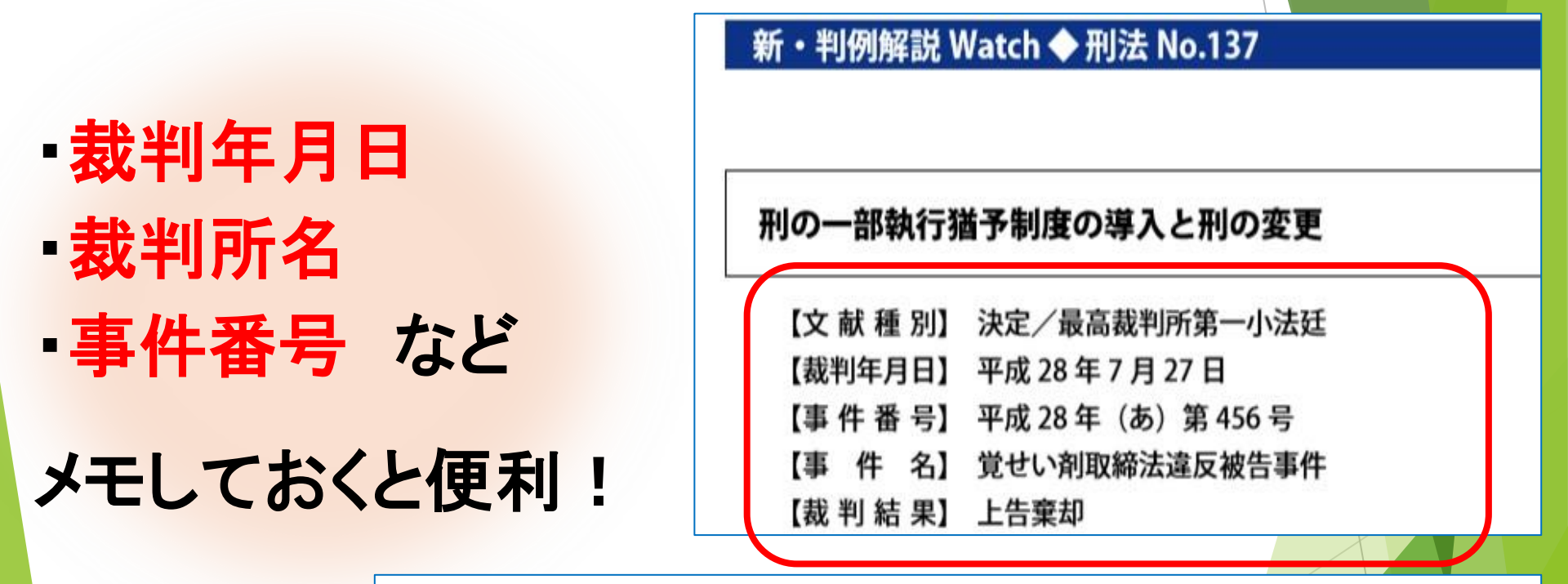

〇覚せい剤取締法違反被告事件

(平成28年(あ)第456号 (同年7月27日第一小法廷決定 棄却)

15

### 「特定の判例」を検索しよう

|                                                                                                    | ター イット                                                                                     |                                                                                                    |                                                                                                    |                                                                                                    |                                                                                            |                                                                     |               | 44.667 - 71-00                        | するこ前摘                        | ~~~//                     | ->>> |
|----------------------------------------------------------------------------------------------------|--------------------------------------------------------------------------------------------|----------------------------------------------------------------------------------------------------|----------------------------------------------------------------------------------------------------|----------------------------------------------------------------------------------------------------|--------------------------------------------------------------------------------------------|---------------------------------------------------------------------|---------------|---------------------------------------|------------------------------|---------------------------|------|
| <u>タベースの選択 〉</u>                                                                                                    | 検索項目の入力                                                                                    | [判例総合検索]                                                                                                    |                                                                                                    |                                                                                                    |                                                                                            |                                                                     |               |                                       |                              |                           |      |
| 項目   <u>フリーキーワ</u>                                                                                                    | <u>ード 裁判年月日</u>  裁                                                                         | <u>判所名   事件番号   民刑[</u>                                                                                                    | 区 <u>分 裁判結果</u>  法編 法                                                                                                    | <u>条 裁判種別 掲載文献</u>                                                                                                    | LEX/DB文献者                                                                                  | <u></u> 문                                                           |               |                                       |                              | ● 検索同                     | 始 全/ |
|                                                                                                    |                                                                                            |                                                                                                    |                                                                                                    |                                                                                                    |                                                                                            |                                                                     |               |                                       |                              |                           |      |
| ■フリーキーワード()                                                                                                    | 「ネルによる入力)                                                                                  |                                                                                                    | ※キーワードは全                                                                                                    | 角15文字以内で入力して                                                                                                    | ください。                                                                                      |                                                                     |               |                                       | 松                            | る入力へ切替                    |      |
| 検索対象: ⊻ 書語                                                                                                    | 【判決微異等) ⊻ ④                                                                                | Έ<br>Σ                                                                                                    |                                                                                                    |                                                                                                    |                                                                                            |                                                                     |               |                                       | -                            |                           |      |
| ※入力したキーワード<br>OB→                                                                                                    | に同義語を設定するが                                                                                 | 合は、「同義語設定」ボタ                                                                                                    | ンをクリックしてください。                                                                                                    |                                                                                                    |                                                                                            | 同義語設定                                                               |               |                                       | _                            |                           |      |
| AND                                                                                                    |                                                                                            | ×                                                                                                    |                                                                                                    |                                                                                                    |                                                                                            | ᆂᄺ                                                                  |               | 1 *                                   |                              |                           |      |
| +                                                                                                    |                                                                                            |                                                                                                    |                                                                                                    |                                                                                                    |                                                                                            | 事件霍                                                                 | 「一方なる         |                                       |                              |                           |      |
| -                                                                                                    |                                                                                            |                                                                                                    |                                                                                                    | { _                                                                                                    |                                                                                            | 业山石山士                                                               |               | +7+                                   | ሐመ                           | もままっと                     |      |
|                                                                                                    |                                                                                            | -                                                                                                    |                                                                                                    | 1 -                                                                                                    | _                                                                                          | 干川別で                                                                | 特正            | りつに                                   | αιυι                         | I頁和な                      |      |
|                                                                                                    |                                                                                            |                                                                                                    |                                                                                                    | - <u> </u>                                                                                                    |                                                                                            | 7 + -                                                               | ▶중중 十□ Ⅰ      | T                                     |                              |                           |      |
|                                                                                                    |                                                                                            |                                                                                                    |                                                                                                    |                                                                                                    |                                                                                            | ハリ・                                                                 | 迭択し           |                                       |                              |                           | _    |
| □裁判年月日                                                                                                    | ※検索するま                                                                                     | 判の年月日を半角で入力                                                                                                    | してください。                                                                                                    |                                                                                                    |                                                                                            | 「                                                                   | ヨカムコオ         | 、 方 口 い                               | <i>Ъ</i>                     |                           |      |
| ○裁判日指定無し                                                                                                    |                                                                                            |                                                                                                    |                                                                                                    |                                                                                                    |                                                                                            | 石田 尖口                                                               | モリタロ して       | ニノリク                                  |                              |                           |      |
| <ul> <li>         ・         ・         ・</li></ul>                                                                                                    | 2                                                                                          | : 令和 🗸                                                                                                    | 年月月                                                                                                    | 日から令和~                                                                                                    | 一 年 📃                                                                                      |                                                                     |               |                                       | -                            |                           |      |
| <ul> <li>         ・</li></ul>                                                                                                    | Ê                                                                                          | : 令和 ><br>: 令和 >                                                                                                    | 年 月 月<br>年 月                                                                                                    | 日から <sup> </sup> 令和 〜 <br>日                                                                                                    | 年                                                                                          |                                                                     |               | _ ~ ~ ~ ~                             | •                            |                           |      |
| <ul> <li>→ 裁判日の範囲指定</li> <li>→ 裁判日の指定</li> <li>■ 裁判所名</li> </ul>                                                                                                    | 2<br>※何も指定し                                                                                | : 令和 ><br>: 令和 ><br>ない場合は、全ての裁判                                                                                                    | 年 月 月<br>年 月 月<br>所と国税不服命判所が検                                                                                                    | 日 から 令和 ><br>日<br>転付象となります。                                                                                                    | <br>                                                                                       |                                                                     |               | _ ~ ~ ~ ~                             | •                            |                           |      |
| <ul> <li>→ 裁判日の範囲指定</li> <li>→ 裁判日の指定</li> <li>■ 裁判所名</li> <li>□ 最高裁判所 全で</li> </ul>                                                                                                    | を<br>※何も指定し<br>の ✓                                                                         | : 令和 〜<br>: 帝和 〜<br>ない場合は、全ての裁判<br>□ 全                                                                                                    | 年 月<br>年 月<br>所と国税不販売利所が検<br>ての ∨ 高等裁判所                                                                                                    | 日から (令和 〜)<br>日<br>熱対象となります。                                                                                                    | _#                                                                                         | 全ての 〜 地方裁判所                                                         |               |                                       | 家庭裁判所                        |                           | 4    |
| <ul> <li>         ・ 裁判日の範囲指定         <ul> <li>                  裁判日の指定                  </li> <li>                  裁判所名                  </li> <li>                  最高裁判所</li></ul></li></ul>                                                                                                    | を<br>※何も指定し<br>の <u>∨</u>                                                                  | : 令和 〜<br>: 令和 〜<br>はい場合は、全ての裁判<br>□ 全<br>□ 簡易                                                                                                    | 年 月<br>年 月<br>派と国税不販金判例が検<br>ての > 高等裁判所<br>裁判所                                                                                                    | 日から 令和 〜<br>日<br>索対象となります。                                                                                                    | 〕年 <u></u>                                                                                 | 全ての ∨ 地方裁判所<br>(大審院・控訴院等)                                           |               |                                       | 家庭裁判所<br>国税不服審判所             |                           |      |
| <ul> <li>         ・ 裁判日の範囲指定         <ul> <li>             教判日の指定         </li> <li>             裁判日の指定         </li> </ul> </li> <li>             裁判所名         <ul> <li>             最高裁判所全で         </li> </ul> </li> <li>             和告報告         </li> </ul>                                                                                                    | を<br>※何も指定し<br>の ✓<br>※年数と番号                                                               | : 令和 ><br>: 帝和 ><br>ない場合は、全ての基刊<br>二 全<br>二 陰易<br>は半角で、事件記録符号                                                                                                    | 年 月<br>年 月<br>北国税不販高利防休<br>ての 一高等裁判所<br>裁判所<br>は全角で入力してくたさし                                                                                                    | 日から 令和 〜<br>日<br>条対象となります。                                                                                                    | ∓<br><br>¥                                                                                 | 全ての ∨ 地方裁判所<br>1前(大審院・投訴院等)                                         |               |                                       | 家庭裁判所<br>国税不服審判所             |                           |      |
| <ul> <li>         ・ 裁判日の範囲指         ・ 裁判日の指定         <ul> <li>             裁判日の指定         </li> <li>             裁判日の指定         </li> </ul> </li> <li>             政制局の指定         <ul> <li>             政判局の指定         </li> </ul> </li> <li>             政制局の指定         <ul> <li>             政制局の指定             </li> </ul> </li> </ul>                                                                                                    | を<br>※何も指定し<br>の ✓<br>※年数と番号<br>年 (                                                        | <ul> <li>: 令和 ∨</li> <li>: 令和 ∨</li> <li>: 令和 ∨</li> <li>: 公式の裁判</li> <li>: 全</li> <li>: (は半角で、事件記録符号一覧</li> </ul>                                                                                                    | 年 月<br>年 月<br>派と国税不販益判例が検<br>ての<br>満審裁判所<br>裁判所<br>は全角で入力してくださし<br>) 第<br>号                                                                                                    | 日から 令和 〜<br>日<br>索対象となります。                                                                                                    | 〕年<br>□<br>□<br>□                                                                          | 全ての ∨ 地方裁判所<br>(大審院・控訴院等)                                           |               |                                       | 家庭裁判所<br>国税不服審判所             |                           |      |
| <ul> <li>         ・ 裁判日の範囲指定         <ul> <li>                 裁判日の指定                  </li> <li>                  裁判日の指定                  </li> <li></li></ul></li></ul>                                                                                                    | を<br>※何も指定し<br>の<br>※年数と番号<br>年く<br>※何も指定し                                                 | : 令和 ><br>: 令和 ><br>ない場合は、全ての基刊<br>② 全<br>③ 偽易<br>は半角で、事件記録符号<br>事件記録符号一覧<br>ない場合は、全ての事件が                                                                                                    | 年     月       年     月       第     月       第     月       第     第       第     二       第     号       5     第       5     5                                                                                                    | 日から 令和 〜<br>日<br>索対象となります。<br>%<br>年事件は刑事事件に含ま                                                                                                    | ] 年 [<br>]<br>]<br>]<br>]<br>]<br>]<br>]                                                   | 全ての 〜 地方裁判所<br>1前(大審院・控訴院等)                                         |               |                                       | 家庭裁判所<br>国税不服審判所             |                           |      |
| <ul> <li>→ 裁判日の範囲指定</li> <li>→ 裁判日の指定</li> <li>■ 裁判所名</li> <li>■ 最高裁判所全で</li> <li>■ 専件番号</li> <li>■ 民刑区分</li> <li>■ 民軍事件</li> <li>■ 装工能を思</li> </ul>                                                                                                    | を<br>※何も指定し<br>の ✓<br>※年数と番号<br>年(                                                         | : 令和 ✓<br>: 令和 ✓<br>: 令和 ✓<br>ない場合は、全ての裁判<br>二 全<br>高易<br>は半角で、事件記録符号一覧<br>ない場合は、全ての事件<br>二 刑事事件<br>ない場合は、全ての事件                                                                                                    | 年 月<br>年 月<br>第と国税不販益判例が検<br>ての ~ 高等裁判所<br>裁判所<br>は全角で入力してくださし<br>)第   号<br>が検索対象となります。少                                                                                                    | 日から 令和 〜<br>日<br>索対象となります。<br>に<br>年事件は刑事事件に含ま                                                                                                    | ] 年 [<br>]<br>]<br>]<br>]<br>]                                                             | 全ての ∨ 地方裁判所<br>(大審院・控訴院等)                                           |               |                                       | 家庭裁判所<br>国税不服審判所             |                           |      |
| <ul> <li>         裁判日の範囲指定         <ul> <li>                  裁判日の指定</li></ul></li></ul>                                                                                                    | まました。 ※何も指定し、 ※年数と番号 年( ※何も指定し、 ※何も指定し、                                                    | <ul> <li>: 令和 &gt;</li> <li>: 令和 &gt;</li> <li>: 令和 &gt;</li> <li>: 令和 &gt;</li> <li>: 令和 &gt;</li> <li>: 金(の抜刊)</li> <li>: 金(の抜刊)</li> <li>: (14半9で、事件記録符号一覧)</li> <li>: (14半9で、事件記録符号一覧)</li> <li>: (14+9で、事件記録符号一覧)</li> <li>: (14+9で、事件記録符号一覧)</li> <li>: (14+9で、事件記録符号一算)</li> <li>: (14+9で、事件記録符号一算)</li> <li>: (14+9で、事件記録符号一算)</li> <li>: (14+9で、事件記録符号一算)</li> <li>: (14+9で、事件記録符号一算)</li> <li>: (14+9で、事件記録符号一算)</li> <li: (14+9で、事件記録符号)<="" li=""> <li: (14+9で、事件記録符号)<="" li=""> <li: (14+9で、事件記録符号)<="" li=""> <li: (14+9で、事件記録符号)<="" li=""> <li: (14+9で、事件記録符号)<="" li=""> <li: (14+9で、事件記録符号)<="" li=""> <li: (14+9で、事件記録符号)<="" li=""> <li: (14+9で、事件記録符号)<="" li=""> <li: (14+9で、事件記録符号)<="" li=""> <li: (14+9で、事件記録符号)<="" li=""> <li: (14+9で、事件記録符号)<="" li=""> <li: (14+9で、事件記録符号)<="" li=""> <li: (14+9で、事件記録符号)<="" li=""> <li: (14+9で、事件記録句)<="" li=""> <li: (14+9で)<="" li=""> <li: (14+9で)<="" li=""> <li: (14+9で)<="" li=""> <li: (14+9で)<="" li=""> <li: (14+9で)<="" li=""> <li: (14+9で)<="" li=""> <li: (14+9で)<="" li=""> <li: (14+90で)<="" li=""> <li>: (14+90で)</li> <li: (14+90="" li="" m)<=""> <li: (14+90="" m)<<="" td=""><td>年 月<br/>年 月<br/>年 月<br/>派と国税不販益判例が検<br/>ての √ 高等裁判所<br/>裁判所<br/>は全角で入力してくださし<br/>)第 号<br/>所検索対象となります。少<br/>高等裁判条をおります。<br/>○<br/>二<br/>二<br/>二<br/>二<br/>二<br/>二<br/>二<br/>二<br/>二<br/>二<br/>二<br/>二<br/>二</td><td>日から<br/>令和 /<br/>日<br/>索対象となります。<br/>年事件は刑事事件に含ま<br/>「。</td><td>〕年<br/>[]<br/>[]<br/>[]<br/>[]<br/>[]<br/>[]<br/>[]<br/>[]<br/>[]<br/>[]<br/>[]<br/>[]<br/>[]</td><td>全ての √ 地方裁判所<br/>(大審院・控訴院等)</td><td></td><td></td><td>家庭裁判所<br/>国税不服審判所</td><td></td><td></td></li:></li:></li:></li:></li:></li:></li:></li:></li:></li:></li:></li:></li:></li:></li:></li:></li:></li:></li:></li:></li:></li:></li:></li:></ul> | 年 月<br>年 月<br>年 月<br>派と国税不販益判例が検<br>ての √ 高等裁判所<br>裁判所<br>は全角で入力してくださし<br>)第 号<br>所検索対象となります。少<br>高等裁判条をおります。<br>○<br>二<br>二<br>二<br>二<br>二<br>二<br>二<br>二<br>二<br>二<br>二<br>二<br>二                                                      | 日から<br>令和 /<br>日<br>索対象となります。<br>年事件は刑事事件に含ま<br>「。                                                                                                    | 〕年<br>[]<br>[]<br>[]<br>[]<br>[]<br>[]<br>[]<br>[]<br>[]<br>[]<br>[]<br>[]<br>[]           | 全ての √ 地方裁判所<br>(大審院・控訴院等)                                           |               |                                       | 家庭裁判所<br>国税不服審判所             |                           |      |
| <ul> <li>→ 裁判日の範囲指定</li> <li>→ 裁判日の指定</li> <li>→ 裁判所名</li> <li>→ 最高裁判所全で</li> <li>■ 最高裁判所全で</li> <li>■ 専件番号</li> <li>→ [</li> <li>■ 専件番号</li> <li>■ 民利区分</li> <li>■ 民利医子</li> <li>■ 民利等事件</li> <li>■ 裁判結果</li> <li>民事事件</li> <li>刑事事件</li> </ul>                                                                                                    | ま<br>※何も指定し<br>の<br>※年数と番号<br>年く<br>※何も指定し<br>※何も指定し<br>記容<br>□記容                          | <ul> <li>: 令和 &gt;</li> <li>: 令和 &gt;</li> <li: 令和=""> <li>: ○和 &gt;</li> <li>: ○和 &gt;</li>&lt;</li:></ul>                                                                                                    | 年 月<br>年 月<br>第<br>二日税不販益判所が検<br>ズの デ<br>高等裁判所<br>は全角で入力してくださし<br>)第<br>二日<br>売<br>二日<br>二日<br>二日<br>二日<br>二日<br>二日<br>二日<br>二日<br>二日<br>二日                                                                                             | 日から<br>令和 〜<br>日<br>茶対象となります。<br>本<br>本<br>本<br>本<br>、<br>年<br>本<br>件<br>は<br>刑<br>事<br>本<br>件<br>に<br>含<br>ま<br>。<br>、<br>、<br>、<br>、<br>、<br>、<br>、                                         | □ 年 □<br>□<br>□<br>□<br>□<br>□<br>□<br>□<br>□<br>□<br>□<br>□<br>□<br>□<br>□<br>□<br>□<br>□ | 全ての √ 地方裁判所<br>(大審院・控訴院等)                                           |               | - · · · · ·                           | 家庭裁判所<br>国税不服審判所             | □ その他                     |      |
| <ul> <li>→ 裁判日の範囲指定</li> <li>→ 裁判日の指定</li> <li>→ 裁判所名</li> <li>→ 最高裁判所全</li> <li>→ 副本部件</li> <li>→ 副本部件</li> <li>→ 試判結果</li> <li>○ 民事事件</li> <li>○ 武利 結果</li> <li>○ 民事事件</li> <li>○ 武利 結果</li> <li>○ 武利 結果</li> </ul>                                                                                                    | 注<br>※何も指定し<br>の ▼<br>※年数と番号<br>年(                                                         | <ul> <li>: 令和 &gt;</li> <li>: 令和 &gt;</li> <li>: 会和 &gt;</li> <li>: 会和 &gt;</li></ul>                                                                                                    | 年 月<br>年 月<br>年 月<br>第と国税不販益判所が検<br>での → 高等款判所<br>材判所<br>は全角で入力してくださし<br>)第<br>号<br>が検索対象となります。少<br>高等款判定<br>の<br>の<br>の<br>の<br>の<br>の<br>の<br>の<br>の<br>の<br>の<br>の<br>の                                                              | 日から<br>令和 〜<br>京<br>「<br>本<br>「<br>の<br>で<br>、<br>「<br>で<br>、<br>「<br>で<br>、<br>「<br>で<br>、<br>、<br>、<br>、<br>、<br>、<br>、<br>、<br>、<br>、                                                      | <br>二<br>二<br>二<br>二<br>二<br>二<br>二<br>二<br>二<br>二<br>二<br>二<br>二                          |                                                                     |               | · · · · · · · · · · · · · · · · · · · | 家庭裁判所<br>国税不服審判所             | <ul> <li>こころの他</li> </ul> |      |
| <ul> <li>→ 裁判日の範囲指</li> <li>→ 裁判日の指定</li> <li>→ 裁判所名</li> <li>→ 最高裁判所全</li> <li>→ 副本</li> <li>→ 国本</li> <li>→ 国本</li> <li>→ 国本</li> <li>→ 国本</li> <li>→ 国本</li> <li>→ 国本</li> <li>→ 国本</li> <li>→ 国本</li> <li>→ 国本</li> <li>→ 国本</li> <li>→ 国本</li> </ul>                                                                                                    | ま ※何も指定し ③ ※ 年数と番号 年 () ※何も指定し ※何も指定し ○ 次容 ○ 有罪 ※何も指定し                                     | <ul> <li>: 令和 &gt;</li> <li>: 令和 &gt;</li> <li>: ○和 &gt;</li> <li>: ○和 &gt;</li> <li: ○和=""> <li>: ○和 &gt;</li> <li>: ○和 &gt;</li></li:></ul>                                                                                                    | 年 月<br>年 月<br>年 月<br>第と国税不販審判所が検<br>ての √ 高等款判所<br>就判所<br>は全角で入力してくださし<br>う第<br>「検索対象となります。少<br>結果が検索対象となります。<br>□ 却下<br>□ 楽却<br>「検索対象となります。                                                                                             | 日から <sup>令和</sup> /<br>日<br>索対象となります。                                                                                                    | 〕年                                                                                         | 全ての 〜 地方裁判所<br>(大審院・控訴院等)     (大審院・控訴院等)     (一その他<br>一その他<br>一社会経済 | 二 公訴樂却        |                                       | 家庭裁判所<br>国税不服審判所             | <br>- こ<br>その他            |      |
| <ul> <li>→ 裁判日の範囲指</li> <li>→ 裁判日の指定</li> <li>→ 裁判所名</li> <li>→ 最高裁判所全</li> <li>→ 国本件番号</li> <li>→ 国本件番号</li> <li>→ 国本件番号</li> <li>→ 国本件</li> <li>→ 国本件</li> <li>→ 国本件</li> <li>→ 国本件</li> <li>→ 国本件</li> <li>→ 国本件</li> <li>→ 国本件</li> <li>→ 国本</li> <li>→ 国本</li> <li>→</li></ul>                                                                                                    | 注<br>※何も指定し、<br>の ▼<br>※年数と番号<br>年()<br>年()<br>※何も指定し、<br>□認容<br>□ 有罪<br>※何も指定し、<br>※和動は半利 | : 令和 >                                                                                                    | 年 月<br>年 月<br>年 月<br>第と国税不販審判所が検<br>での → 高等裁判所<br>裁判所<br>は全角で入力してくださし<br>)第 号<br>所検索対象となります。少<br>高等裁判所<br>は空角で入力してくださし<br>)第 号<br>「検索対象となります。<br>○<br>二<br>第<br>二<br>第<br>二<br>二<br>二<br>二<br>二<br>二<br>二<br>二<br>二<br>二<br>二<br>二<br>二 | 日から<br>令和 〜<br>日<br>茶対象となります。<br>本<br>本<br>本<br>本<br>本<br>、<br>本<br>、<br>本<br>、<br>本<br>、<br>本<br>、<br>、<br>本<br>、<br>、<br>本<br>、<br>、<br>、<br>、<br>、<br>、<br>、<br>、<br>、<br>、<br>、<br>、<br>、 | □ 年 □<br>□<br>□<br>□<br>□<br>□<br>□<br>□<br>□<br>□<br>□<br>□<br>□<br>□<br>□<br>□<br>□<br>□ |                                                                     | 二 公訴樂却        | · · · · · · · · · · · · · · · · · · · | 家庭款判所<br>国税不服審判所             | <ul> <li>こころの他</li> </ul> |      |
| <ul> <li>→ 裁判日の範囲指</li> <li>→ 裁判日の指定</li> <li>→ 裁判所名</li> <li>→ 最高裁判所全</li> <li>→ 副本件</li> <li>→ 国本</li> <li>→ 国本</li> <l< td=""><td>E ※何も指定し 3.0 ○ ※年数と番号 年 ( ○○○○○○○○○○○○○○○○○○○○○○○○○○○○○○○○○○○</td><td>: 令和 &gt;</td><td>年 月<br/>年 月<br/>年 月<br/>第と国税不服命判例が検<br/>ての √ 高等款判所<br/>就判所<br/>は全角で入力してくださし<br/>)第 5<br/>5<br/>応検索対象となります。少<br/>に限が検索対象となります。<br/>の<br/>の<br/>の<br/>の<br/>の<br/>の<br/>の<br/>の<br/>の<br/>の<br/>の<br/>の<br/>の</td><td>日から<sup>令和</sup> /<br/>日<br/>奈対象となります。</td><td>〕年 □</td><td>全ての 〜 地方裁判所<br/>(大審院・控訴院等)<br/>□ その他<br/>□ 免訴<br/>□ 社会経済<br/>● AND ○ 0 R</td><td>□ 公訴棄却<br/>済法編</td><td>- ・ ・ ・<br/></td><td>家庭裁判所<br/>国税不服審判所 □ 取消 □ 刑事法編</td><td><ul> <li>こころの他</li> </ul></td><td></td></l<></ul> | E ※何も指定し 3.0 ○ ※年数と番号 年 ( ○○○○○○○○○○○○○○○○○○○○○○○○○○○○○○○○○○○                              | : 令和 >                                                                                                    | 年 月<br>年 月<br>年 月<br>第と国税不服命判例が検<br>ての √ 高等款判所<br>就判所<br>は全角で入力してくださし<br>)第 5<br>5<br>応検索対象となります。少<br>に限が検索対象となります。<br>の<br>の<br>の<br>の<br>の<br>の<br>の<br>の<br>の<br>の<br>の<br>の<br>の                                                    | 日から <sup>令和</sup> /<br>日<br>奈対象となります。                                                                                                    | 〕年 □                                                                                       | 全ての 〜 地方裁判所<br>(大審院・控訴院等)<br>□ その他<br>□ 免訴<br>□ 社会経済<br>● AND ○ 0 R | □ 公訴棄却<br>済法編 | - ・ ・ ・<br>                           | 家庭裁判所<br>国税不服審判所 □ 取消 □ 刑事法編 | <ul> <li>こころの他</li> </ul> |      |

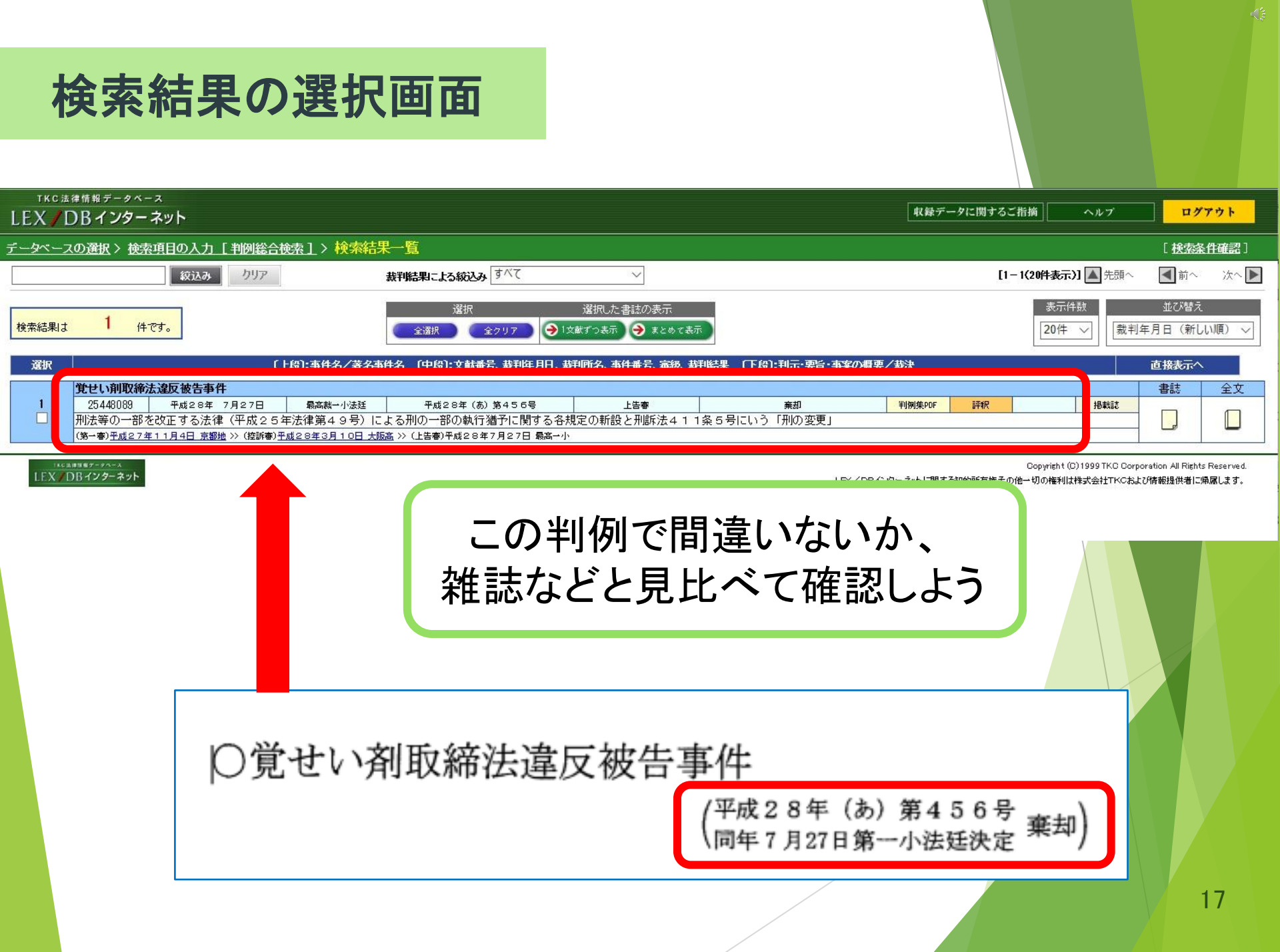

### 検索結果の選択画面

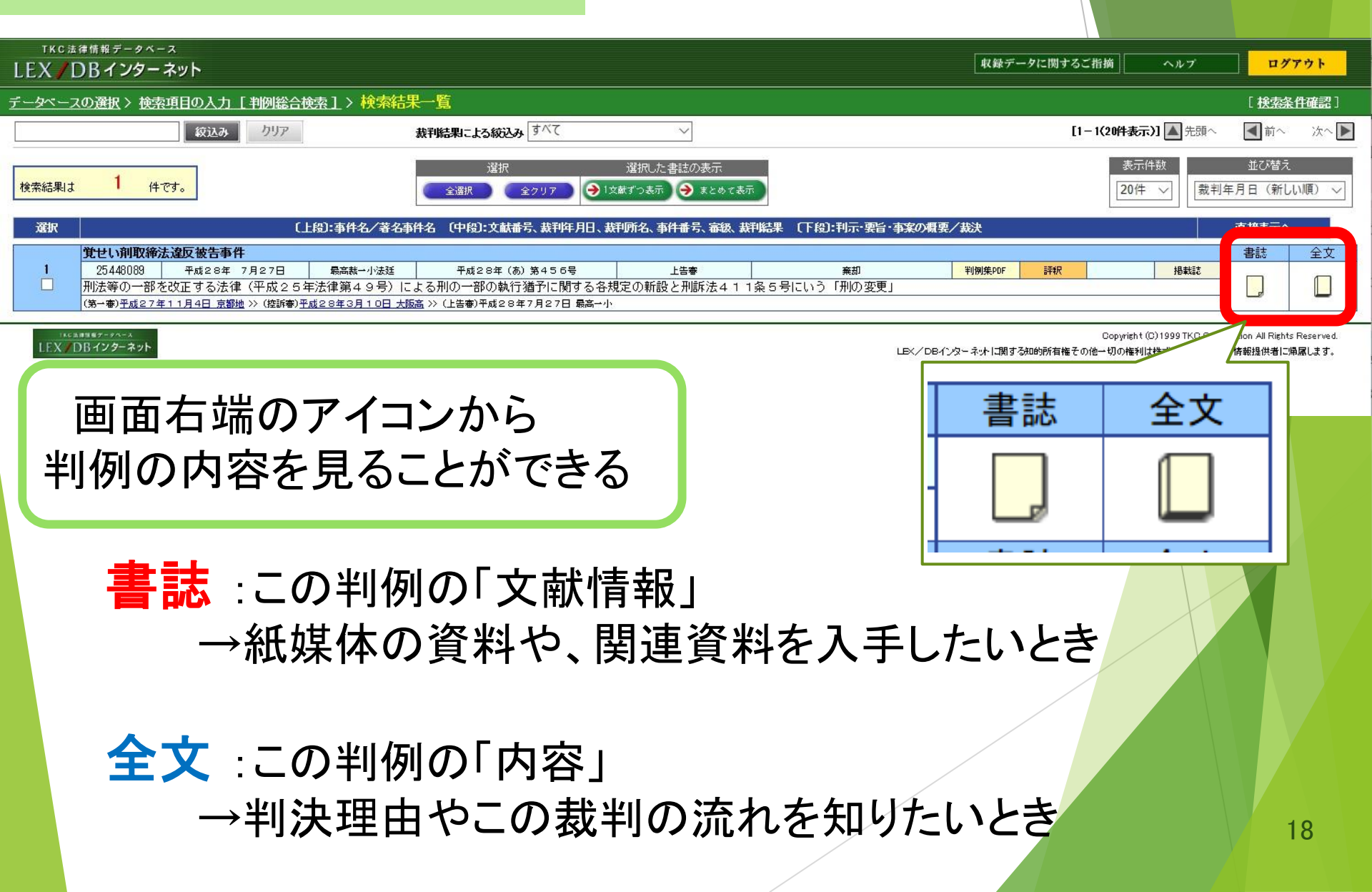

### STEP2: 判例の詳細情報の見かた

# 「全文」を見てみよう

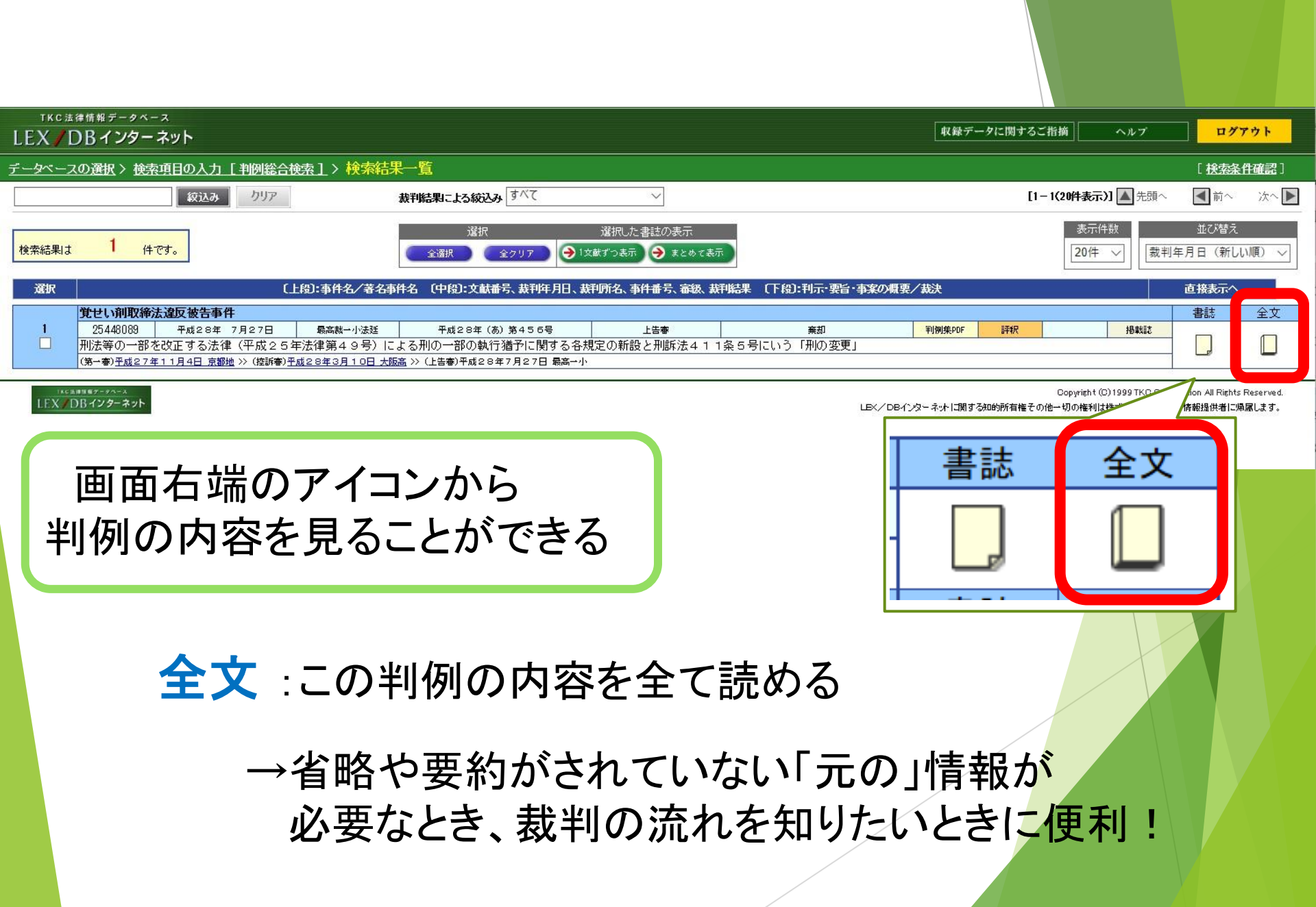

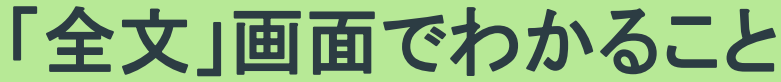

 ①【文献番号】
 LEX/DBにおける
 登録番号
 ※他のデータベースでは 使えないので注意

②裁判の情報

③【主文】 【理由】 実際の裁判記録が 記されている

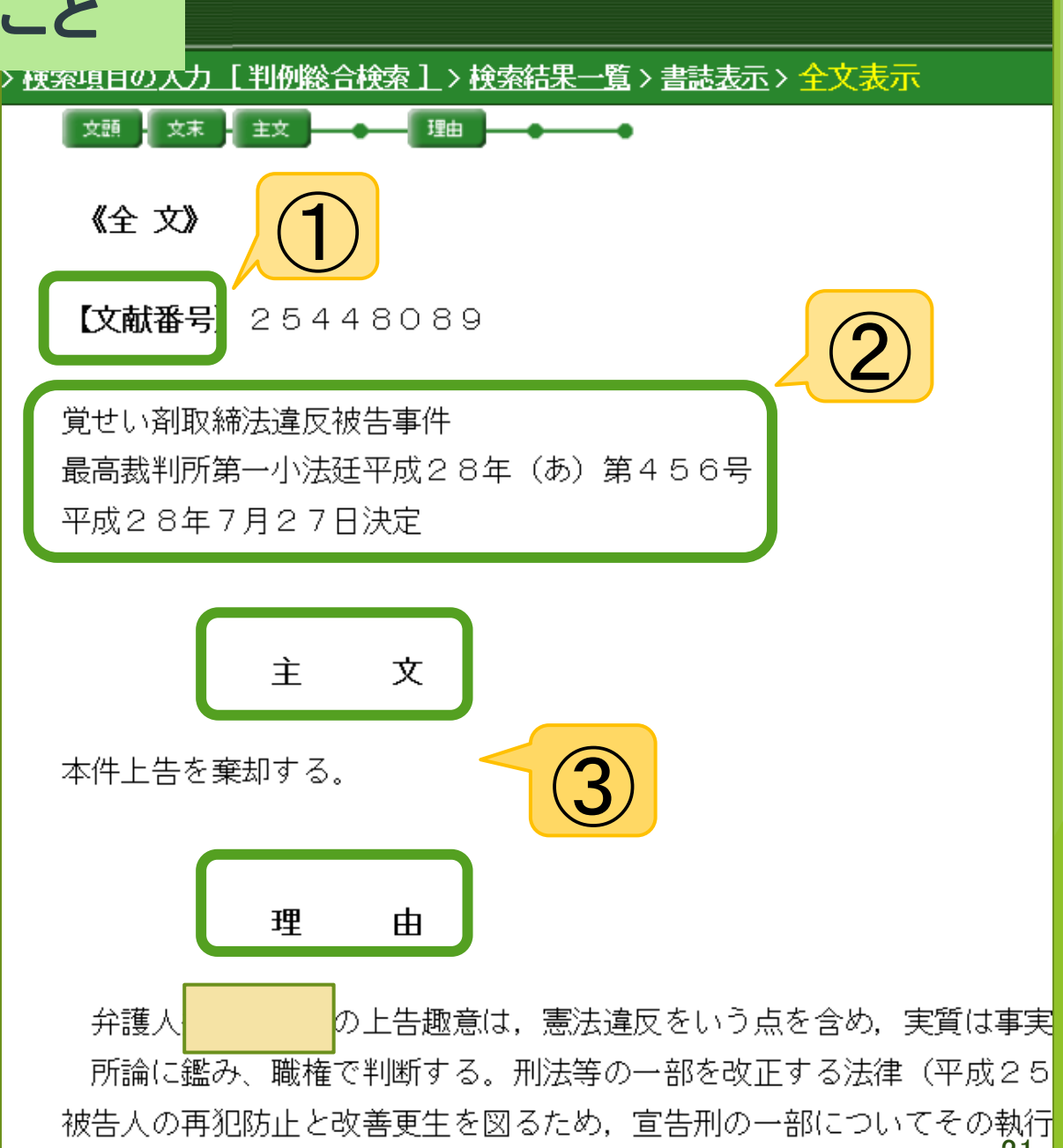

### STEP2: 判例の詳細情報の見かた

# 「書誌」を見てみよう

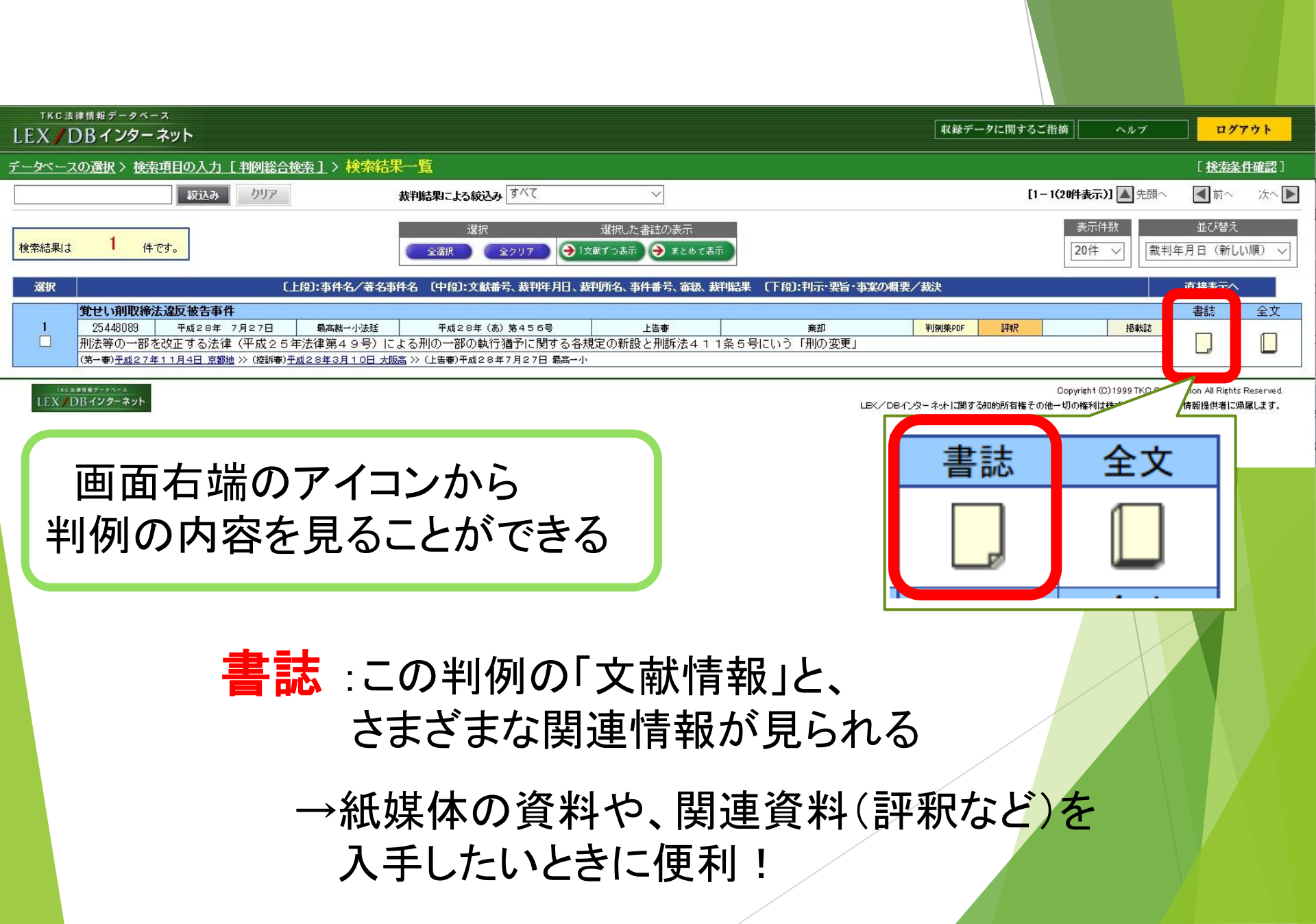

「書誌」画面でわかること①

【裁判年月日】 【事件番号】 【事件名】 など

裁判を特定する情報

【審級関係】 前段階の裁判や その後の裁判の情報

【事案の概要】 【**裁判結果】** 【要旨】など 裁判の概要と結果

| :法律情報データベース<br><b> </b>                                  |                                                                                                    | 収録デー                                           |
|----------------------------------------------------------|----------------------------------------------------------------------------------------------------|------------------------------------------------|
|                                                          | <u>例総合検索]&gt;検索結果→覧&gt;書誌表示</u>                                                                                                    |                                                |
| (→ ± x ~                                                 | [1文献中の1文献目]                                                                                                    | ▲ 先8                                           |
| (書 誌)                                                    |                                                                                                    |                                                |
| 【文献番号】<br>【文献種別】<br>【裁判年月日】<br>【事件番号】<br>【事件名】<br>【審級関係】 | 28042891<br>判決/最高裁判所第一小法廷(上告審)<br>平成11年12月20日<br>平成10年(才)第583号<br>損害賠償請求事件<br>第一審    28040355<br>神戸地方裁判所龍野支部 平成7年(ワ)<br>平成 8年 2月 9日 判決<br>28040354<br>大阪高等裁判所 平成8年(ネ)第753<br>平成 9年11月29日 判決                                       | 第10号<br>号                                      |
| 【事案の概要】                                                  | 〒00 9年11月28日 刊次<br>交通事故の被害者が事故に起因する傷害のために身体的機能の一部<br>において、逸失利益の算定に当たっては、その後に被害者が別の別<br>点で、その死亡の原因となる具体的事由が存在し、近い将来におけ<br>段の事情がない限り、死亡の事実は就労可能期間の認定上考慮す4<br>又、死亡後に要したであろう介護費用を交通事故による損害とし1<br>であるとした事例。                            | 邸を喪失し、<br>原因によりす<br>する死亡が著<br>べきものでい<br>て諸求するこ |
| 【判示事項】                                                   | <ul> <li>(最高裁判所民事判例集)</li> <li>交通事故の被害者が事故のため介護を要する状態となった後に間に係る介護費用を右交通事故による損害として請求すること</li> <li>(判例タイムズ(判例タイムズ社))</li> <li>交通事故の被害者が事故のため介護を要する状態となった後に間に係る介護費用を右交通事故による損害として請求すること</li> </ul>                                   | こ別の原因:<br>との可否<br>こ別の原因:<br>との可否               |
| 【要旨】                                                     | <ul> <li>(最高裁判所民事判例集)</li> <li>交通事故の被害者が事故のため介護を要する状態となった後間の期間に係る介護費用を右交通事故による損害として請求する</li> <li>(交通事故民事裁判例集(ぎょうせい)〕</li> <li>加害者運転の普通乗用自動車が信号機の設置されている交差。</li> <li>害者(男・62歳)に衝突し、被害者が後遺障害のため介護でした場合について、死亡後の介護費用を事故に。</li> </ul> | こ別の原因に<br>ることはでき<br>気において、<br>を要する状態<br>よる損害とし |
| 【裁判結果】<br>【上訴等】<br>【裁判官】<br>【少教意見等】<br>【掲載文献】            | <ul> <li>→部破棄差戻、→部棄却</li> <li>差回」</li> <li><u>最高裁判所民事判例集53巻9号2038頁</u></li> <li>裁判所時報1258号5頁</li> </ul>                                                                                                    | 24                                             |

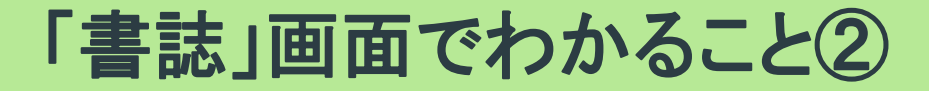

【**判示事項】** 裁判所の法解釈を示した 文献の情報

#### 【掲載文献】 この判例を掲載している 文献の情報

【評釈等所在情報】 裁判の判決を論評した 文献とその掲載情報

|                         | 2、死亡後に要じたであろう介護費用を交通事故による損害として<br>であるとした事例。                   |
|-------------------------|---------------------------------------------------------------|
| 【判示事項】                  | 「最高裁判所民事判例准】                                                  |
| P. N. P. P. P.          | で通事地の独実者が事地のため企業を更する状態となった後い                                  |
|                         | 間に係る介護費用を右交通事故による損害として請求すること                                  |
|                         | 〔判例タイムズ(判例タイムズ社)〕                                             |
|                         | <u> 交通事故の被害者が事故のため介護を要する状態となった後</u>                           |
|                         | 間に係る介護費用を右父通事故による損害として請求すること                                  |
| 【罢旨】                    | し最高裁判断氏争判断集」                                                  |
|                         | 父通事故の被告者が事故のため介護を要する状態となった後しの期間に係る介護費用を右交通事故による損害として諸求する      |
|                         | 〔交通事故民事裁判例集(ぎょうせい)〕                                           |
|                         | 加害者運転の普通乗用自動車が信号機の設置されている交差。                                  |
|                         | 害者(男・62歳)に衝突し、被害者が後遺障害のため介護す                                  |
|                         | んにより死亡した場合について、死亡後の介護費用を事故に。                                  |
| 「共平」版主用「                | 7。争例<br>二·邦破泰美克 二·邓泰坦                                         |
| LAXT'所由75.4<br>【 上言反刍笙】 | - 中心米左矢、 - 中米和<br>芝戸                                          |
| 「北部市」                   | 左庆()                                                          |
| 【小浙音目笙】                 |                                                               |
| 【掲載す献】                  | 見文共制成民本制制集長の巻く号のへのの支援                                         |
| LIEM CAUMAN             | <u>版向款刊所氏争刊例来りるを952038月</u> 園<br>共制成時起1050号に百                 |
|                         | 萩村川町報   200万0月<br>判/回時報   200万                                |
|                         | †リアツリマサヤ(  / U U 写 2 8 頁<br>判/別友 / ノ ブ 1 0 0 1 号 1 0 0 百      |
|                         | 判例ダイム人(U2)方(23頁<br>会融、安古判例1000号94百                            |
|                         | 金鵬・陶争判例1090万34月<br>充満市地民市共制制集20巻6号1660百                       |
|                         | ※ 週事設氏争款刊例果32巻0万Ⅰ009頁   具文共制成共制体民事1000号200万                   |
|                         | 版向就刊所就刊来氏争(90万/00月<br>共刊所占 - ゴサイト                             |
| 「糸肥辻本」                  | 秋市JFリノエノリキド<br>民注オキら名                                         |
| 1999.五节1                | <u>氏伝4+0米</u><br>民注700条                                       |
|                         | <u>氏/エアワラ末</u><br>※[Sunar は会Wah ((考)-5けい提供)の該当は会の旅行日一覧にいった[ます |
|                         | ■施行日一覧から選択するための参考情報                                           |
|                         | 当該判例:最高裁判所第一小法廷 平成10年(才)第583号 平成11年12月20日判該                   |
|                         | (第一審:神戸地方裁判所龍野支部 平成7年(ワ)第10号 平成8年2月9日判決)                      |
| 【評状等所在情報】               |                                                               |
|                         | 岡本智子・法字教室238号<br>                                             |
|                         | 事故後の別県内による被害者の死亡と死亡後の介護費用の賠償                                  |
|                         | 仏県哲・刊/別時報1 / 1 5 方<br>                                        |
|                         | 父週毎初の被害者か争取のため介護を要する状態となった後日<br>間に係る介護費用を右交通事故による損害として請求すること  |
|                         | 加藤了・法律のひろば53巻9号                                               |
|                         | 自動車事故後約5年経過時に死亡した被害者の逸失利益・将乳                                  |
|                         | 大工強・判例タイムズ臨時増刊号1033号 25                                       |

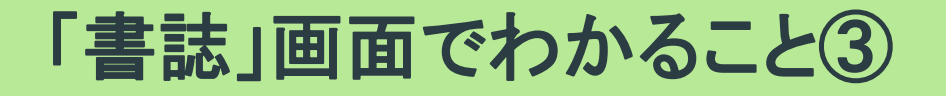

【引用判例】 この裁判に 影響を与えた判例

【被引用判例】 この裁判の 影響を受けた判例

|                     | し父週争故判例日選(弗ち板)父週争故被告者の)         |
|---------------------|---------------------------------|
| [3]田当[6]]           | (当判例が引用している判例等)                 |
| CTULL THE           |                                 |
|                     | <u> 最高裁判所第一小法娃 半成5年(オ)第527号</u> |
|                     | 平成 8年 7日95日                     |
|                     |                                 |
|                     |                                 |
|                     | 最高裁判所第二小法廷 平成5年(オ)第1958号        |
|                     |                                 |
|                     | 平成 8年 5月31日                     |
| 【裾引田判例】             | (当判例を引用している判例等)                 |
| Kite S 1711 1 10 14 |                                 |
|                     | <u> 高知地方裁判所 半成25年(ワ)第519号</u>   |
|                     | 平成26年 7日18日                     |
|                     | 1,204 //1100                    |
|                     |                                 |
|                     | 神戸地方裁判所(平成15年(ワ)第2646号)(        |
|                     |                                 |
|                     | 〒成10年12月20日                     |
| 【全文交量】              | 約フレバイト(A4印刷・約ち枚)                |
| 「王人廿里」              | ポリノアヘアドロ ドーマボ サービルリン (人) コート・   |

★LEXおすすめポイント:引用・被引用判例を掲載

被引用判例が多い
 =多くの裁判に影響を与えている、重要な判例と考えられる
 →「判例の重要度」を考えるときの目安になる!

### 「書誌」画面から得た情報を活用する

裁判の原因を調べたい議論となった争点を調べたい判決(結果)を調べたい

※【】内は「LEX/DBインターネット」で使われている項目名です。

#### 【事案の概要】 【裁判結果】【要旨】で、 裁判の争点や結果を知る

判例についての 論評(評釈)を読みたい

判例が与えた影響※を調べたい ※他の裁判で引用される、 法律制定・改訂のきっかけになるなど 【**評釈等所在情報**】で 読みたい評釈の雑誌名、 巻号などの情報を得る

【引用判例】 【被引用判例】で 影響を受けた他の判例や 他の裁判に与えた影響を 調べる

# 利用後はログアウトしよう

### 利用後はログアウトしよう

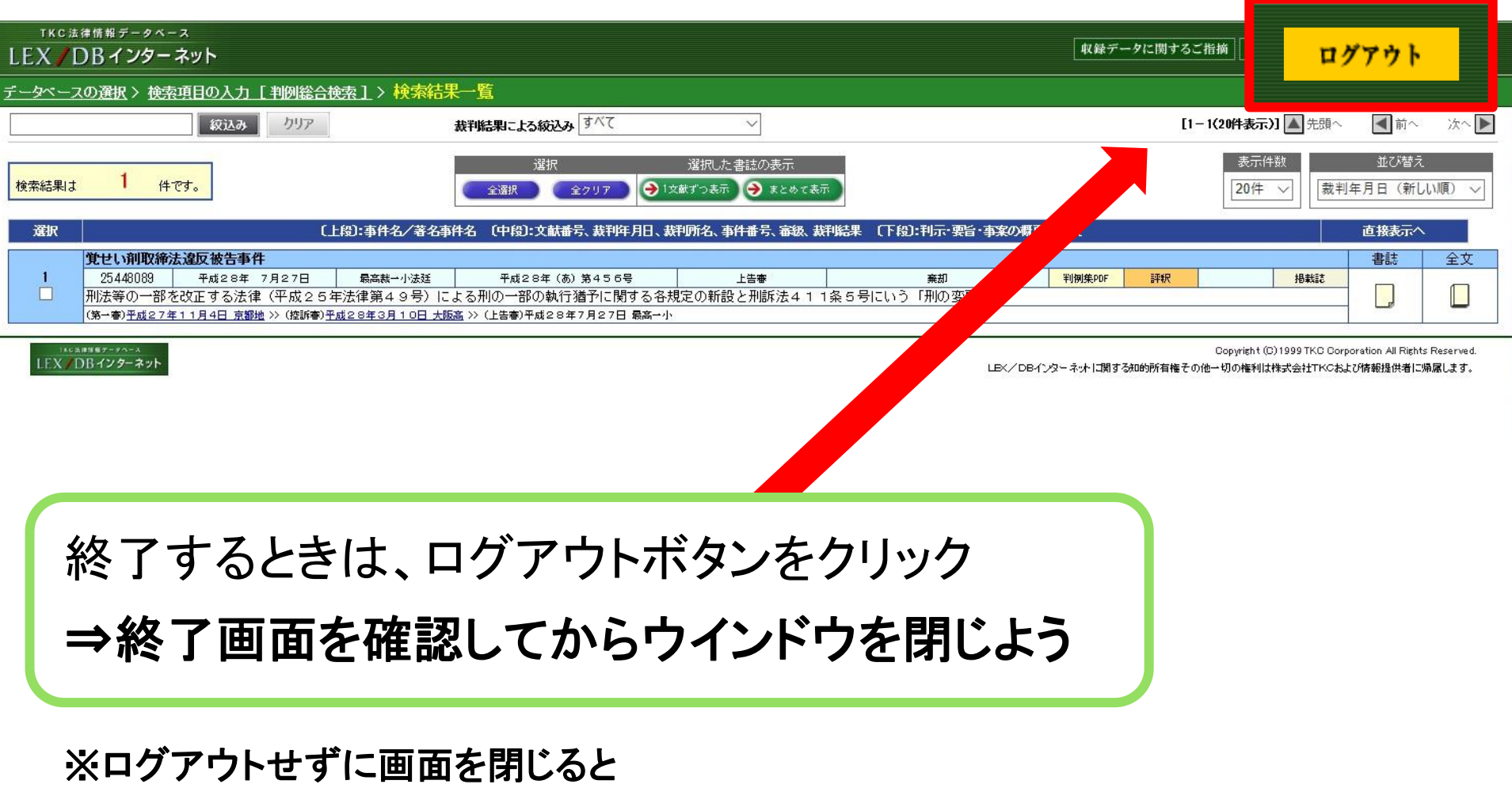

一定時間アクセスできなくなる場合があるので注意しよう!

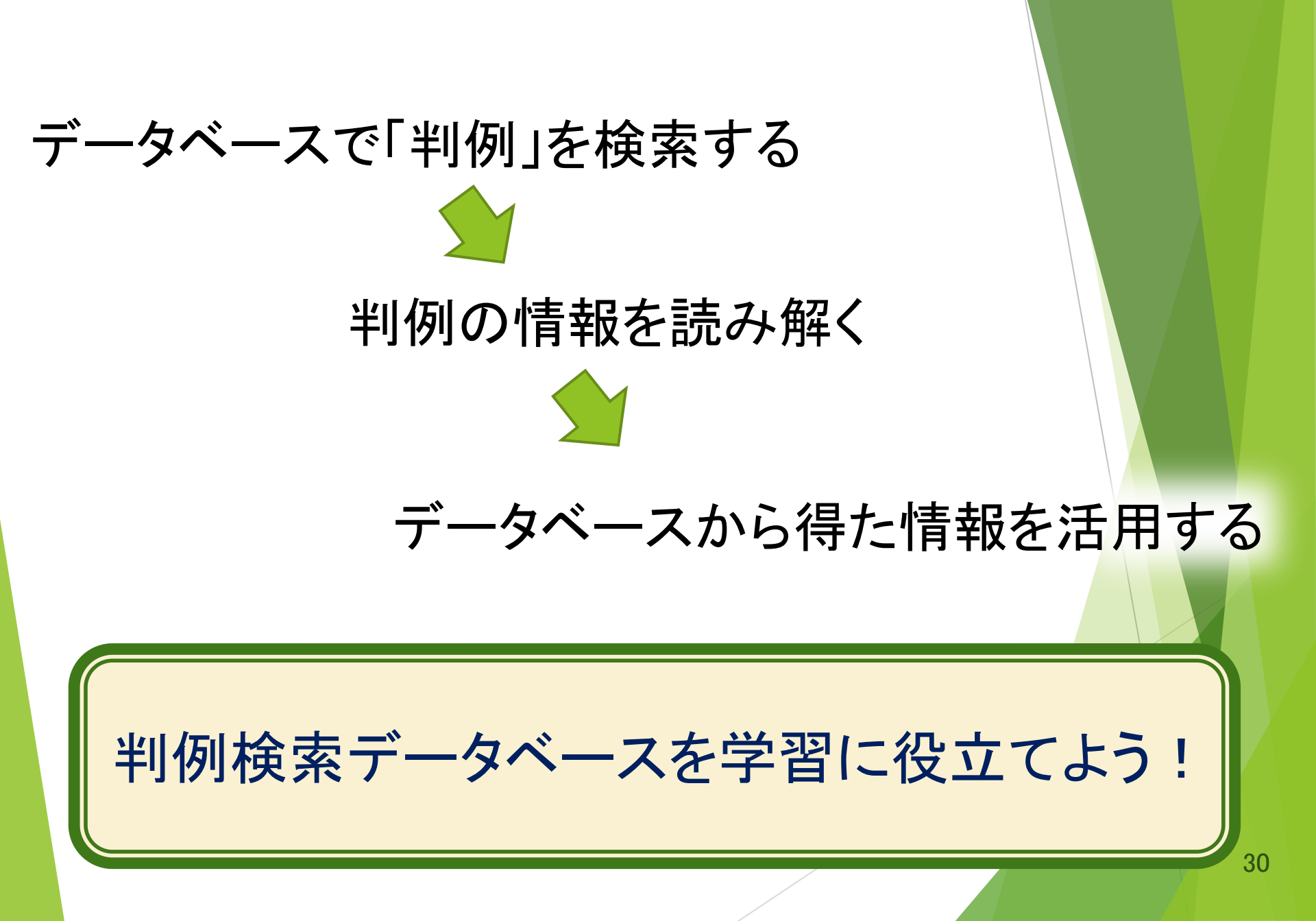

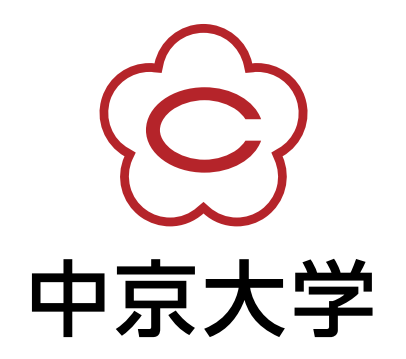